# Using Windows 2000

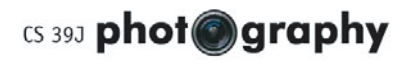

## logging in

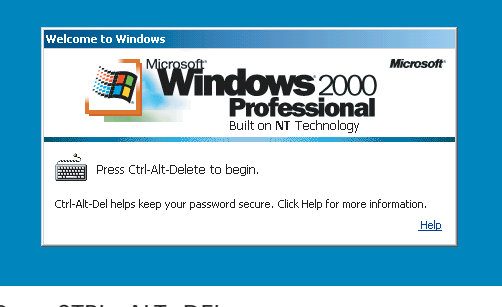

Press CTRL+ALT+DEL.

| 1          | Microsoft Microsoft                    |
|------------|----------------------------------------|
| 4          | Professional<br>Built on NT Technology |
| ∐ser name: | [ts39]-0X                              |
| Bassword:  | [+++++++]                              |
| Log on to: | EECS 💌                                 |
|            | C Log on using glal-up connection      |
|            |                                        |

Type in your username and password. Make sure the "Log on to" drop-down box is set to "EECS". Click OK.

### starting Photoshop

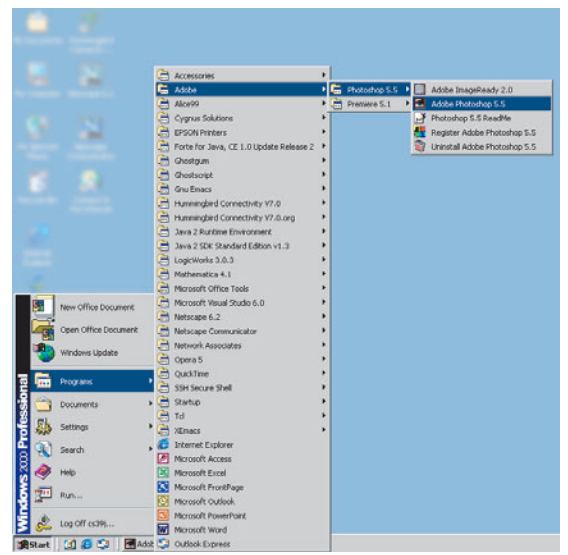

To start Photoshop, click Start > Programs > Adobe > Photoshop 5.5 > Adobe Photoshop 5.5

### accessing your home drive

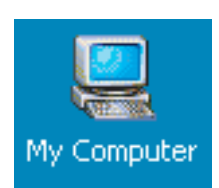

Double-click My Computer. Double-click on the X: drive.

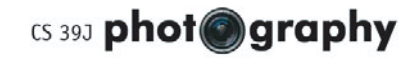

## Using Mac OS X

## logging in

toolbar.

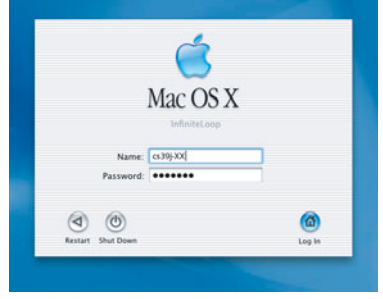

Type in your username and password. Click "Log In."

### starting Photoshop

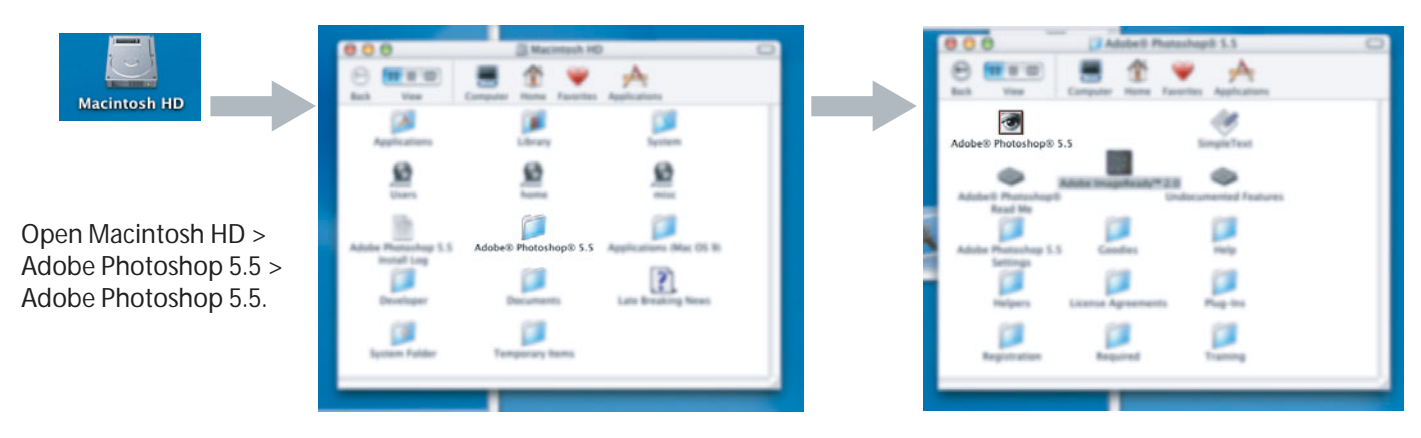

#### accessing your home drive

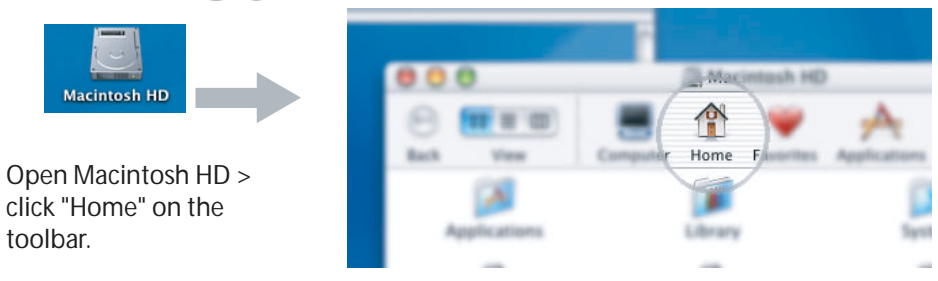

Prepared by Steven Chan, 21 March 2002